## **Browser Compatibility – PC Only**

For optimum system performance, we recommend you use Mozilla Firefox or Google Chrome. If you are unable to download Chrome due to administrative restrictions on your computer you should be using Internet Explorer (IE) 9 or 10. If you are using IE7 you will need to upgrade. If you have IE9 or 10 installed but it is set in IE7 mode, you will need to set your *Browser Mode* and Document Mode to IE9.

## How do you find out what browser you are in?

Open your browser and press the F12 button on your keyboard. A small window opens in the bottom half of your screen that lists *Browser Mode* and *Document Mode*.

| File Edit View Fav             | orites Tools Help                                                                                      |                                                                                                    |                     |
|--------------------------------|----------------------------------------------------------------------------------------------------|----------------------------------------------------------------------------------------------------|---------------------|
| × Google                       |                                                                                                    | 🗸 🚼 Search 🔹 🔯 👻 More ≫                                                                                  | Sign In             |
| Baylor College of Medicine     | Biomedical Research and Assurance Information<br>Electronic Submission of Proposals and Protocols      |                                                                                                    |                     |
|                                | Help Infor                                                                                             | mation                                                                                                   | Login               |
|                                | Click the links below to learn how to perform specific functions in BRAIN. (Those as ID and password.) | coessing this site outside of the Baylor intranet will be prompted for their ECA                         | Username: Password: |
|                                | ESP1 BRAIN Training ESP2 BRAIN Training                                                                |                                                                                                    | Login               |
|                                | Br                                                                                                    | owser Specific Information                                                                               |                     |
|                                | If you have pop-up blocker software installed on your mad                                              | All Users and Browsers<br>hine, you MUST configure the pop-up blocker software to allow pop-ups within l | BRAIN.              |
|                                |                                                                                                    |                                                                                                    |                     |
| File Find Disable View         | v Images Cache Tools Validate Browser Mode: IE9 Document M                                             | ode: IE7 standards                                                                                       | - 0                 |
| HTML CSS Conso                 | le Script Profiler Network                                                                             | Search HTML                                                                                              |                     |
| 🔓 🙀 🛃 🍫 🙆 🗷                    | · ·                                                                                                    | Style Trace Styles Layout Attributes                                                                     |                     |
| <mark>⊞</mark> . <html></html> |                                                                                                    |                                                                                                    |                     |

Both *Modes* should be set to IE9. If they are not, click on them to update.

| File Find Disable View Images Cache Tools Validate | Browser Mode: IE9 | Doc | ument Mode: IE9 standards       |                   |     |
|----------------------------------------------------|-------------------|-----|---------------------------------|-------------------|-----|
| HTML CSS Console Script Profiler Network           |                   |     | Standards                       | Alt+S             | ea  |
| 😓 🛒 🛃 🐓 💿 📝 🖃                                      |                   |     | Quirks                          | Alt+Q             | ite |
| <pre></pre>                                        |                   | ✓   | Internet Explorer 9 standards   | Alt+9             |     |
|                                                    |                   |     | Internet Explorer 8 standards   | Alt+8             |     |
|                                                    |                   |     | Internet Explorer 7 standards   | Alt+7             |     |
|                                                    |                   |     | Internet Explorer 5 quirks (Pag | ge default) Alt+U |     |

## Industry Sponsored Confidentiality Agreements (CDA/NDA) for Clinical Trials

- Confidentiality Agreements related to clinical trials that will be funded by for-profit, industry sponsors should be submitted to the Institute for Clinical and Translational Research (ICTR) via the CDA online submission system -<u>https://ictr.research.bcm.edu/CTACDA</u>.
- 2. Log in using your BCM Enterprise Computing Account (ECA) username and password.

| Baylor<br>College of<br>Medicine | Confidentiality Disclosure Agreement (CDA) System                                           |  |
|----------------------------------|---------------------------------------------------------------------------------------------|--|
|                                  | Please login using your BCM Enterprise Comuputing Account (ECA) User name: Password: Log in |  |
|                                  | For optimum system performance, we recommend you use the latest version of Mozilla Firefox  |  |

- 3. Once logged in, the left hand menu bar include three choices:
  - a. New Pre-Review Form this option allows you to submit a new CDA
  - b. Draft Pre-Review Forms this option includes all Pre-Review forms in draft form, created but not yet submitted
  - c. Submitted Pre-Review Forms this option will show you all the pre-review forms you have submitted

| Bayl                                                 | lor                                            | Confidentiality Disclosure Agreement (CDA) System                                                                                                   | Help   |
|------------------------------------------------------|------------------------------------------------|----------------------------------------------------------------------------------------------------|--------|
| Colleg                                               | <sub>ge of</sub>                               |                                                                                                    | Home   |
| Media                                                | cine                                           |                                                                                                    | Logout |
| ▲ CDA<br>New Pre-<br>Draft Pre<br>Submitter<br>Forms | -Review Form<br>9-Review Forms<br>d Pre-Review | Welcome to CDA System<br>For questions/issues, please contact at CTA@bcm.edu<br>For technical issues, please contact ICTR/RRO Research Informatics. |        |

4. To submit the new CDA Pre-Review Form, click on New Pre-Review Form.

|     | Baylor<br><sup>College of</sup><br>Medicine                                          | Confidentiality Disclosure Agreement (CDA) System                                                                                                   | Help<br>Home<br>Logout |
|-----|--------------------------------------------------------------------------------------|----------------------------------------------------------------------------------------------------|------------------------|
| - C | DA<br>New Pre-Review Form<br>Draft Pre-Review Forms<br>Submitted Pre-Review<br>Forms | Welcome to CDA System<br>For questions/issues, please contact at CTA@bcm.edu<br>For technical issues, please contact ICTR/RRO Research Informatics. |                        |

- 5. The answer to the first question must be **YES**. *If the answer is NO*, the agreement should be submitted to the Sponsored Programs Office or Baylor Licensing.
  - a. Are you submitting an industry (for-profit) sponsored Clinical Trial Agreement (or amendment) for research involving human subjects? Select **Yes** and click on the **Submit** button.

| Baylor<br><sup>College of</sup><br>Medicine | Confidentiality Disclosure Agreement (CDA) System                                                                                                    | Help<br>Home<br>Logout |
|---------------------------------------------|----------------------------------------------------------------------------------------------------|------------------------|
| Please answer the t                         | following question to submit a CDA Pre-Review Form<br>dustry (for-profit) sponsored Confidentiality Disclosure Agreement (CDA) for research involving human subjects? • |                        |
|                                             | Submit                                                                                                    |                        |

Required fields, which are marked with a red asterisk\*, need to be completed before you can Submit the form. You can SAVE the form at any time. Once you are in the CDA system, you can access any of the forms in Draft or Submitted status by clicking the appropriate link on the left menu bar.

## **CDA Pre-Review Form**

|      |                  |       |                                           |                                                                                                    | lelp |
|------|------------------|-------|-------------------------------------------|----------------------------------------------------------------------------------------------------|------|
|      | Baylor           |       | Confi                                     | identiality Disclosure Agreement (CDA) System                                                                                        | ome  |
|      | Medicine         |       |                                           |                                                                                                    |      |
|      |                  |       |                                           | Log                                                                                                    | out  |
|      |                  |       | CDA Pre-Review Form                       |                                                                                                    |      |
| ₄ CD | A                |       | * Required Fields                         |                                                                                                    |      |
|      | New Pre-Review   | Form  | Complete the form in its entirety will be | vith information relevant to your CDA. Attach a Microsoft Word version of the CDA provided by the sponsor; a PDF version will not be |      |
|      | Draft Pre-Review | Forms | ronowour no agrooment will be             |                                                                                                    |      |
|      | Submitted Pre-Re | view  | Investigator: Last name -                 | Required First name * Required                                                                                                    |      |
|      | Forms            |       |                                           |                                                                                                    |      |
|      |                  |       | Telephone -                               | Required Email * Required                                                                                                    |      |
|      |                  |       | Department -                              | Please Select V                                                                                                    |      |
|      |                  |       | Department                                | Required                                                                                                    |      |
|      |                  |       | Study Title and/or Purpose of             | 0                                                                                                    |      |
|      |                  |       | known): *                                 | Required                                                                                                    |      |
|      |                  |       |                                           | Please Select                                                                                                    |      |
|      |                  |       | Sponsor *                                 | Required                                                                                                    |      |
|      |                  |       | Uploaded CDA provided by spo              | ponsor (only MS Word document) -                                                                                                    |      |
|      |                  |       | В                                         | Browse                                                                                                    |      |
|      |                  |       | Required                                  |                                                                                                    |      |
|      |                  |       |                                           |                                                                                                    |      |
|      |                  |       | Sponsor contact Informatio                | on                                                                                                    |      |
|      |                  |       | Last name *                               | First name -                                                                                                    |      |
|      |                  |       | Telephone -                               | Email •                                                                                                    |      |
|      |                  |       |                                           |                                                                                                    |      |
|      |                  |       |                                           |                                                                                                    |      |
|      |                  |       | Baylor administrator contac               |                                                                                                    |      |
|      |                  |       | Last name -                               | First name *                                                                                                    |      |
|      |                  |       | Telephone *                               | Email -                                                                                                    |      |
|      |                  |       |                                           |                                                                                                    | _    |
|      |                  |       | - Baylor contact information f            | for contract-related questions                                                                                                    |      |
|      |                  |       | If same as above, check here              |                                                                                                    |      |
|      |                  |       |                                           | -                                                                                                    |      |
|      |                  |       | Last name -                               |                                                                                                    |      |
|      |                  |       | Telephone -                               | Email *                                                                                                    |      |
|      |                  |       |                                           |                                                                                                    | _    |
|      |                  |       |                                           | Rauge Rubmit Connel                                                                                                    |      |
|      |                  |       |                                           | save submit cancer                                                                                                    |      |

Upon submission of the completed Pre-Review Form an automated email acknowledgement will be sent to the PI and the listed Administrative Contact(s). Once the contract has been assigned to a contract associate, you will receive a second email noting the assignment. Once the agreement is finalized retrieval of the final document for PI signature will be via this system. Upon PI signature, the signed agreement will need to be uploaded and submitted back to the ICTR for institutional signature and final processing.